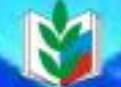

Профессиональный союз работников народного образования и науки Российской Федерации

ПРАКТИЧЕСКОЕ РУКОВОДСТВО ПО РАБОТЕ В АВТОМАТИЗИРОВАННОЙ ИНФОРМАЦИОННОЙ СИСТЕМЕ «ЕДИНЫЙ РЕЕСТР ОБЩЕРОССИЙСКОГО ПРОФСОЮЗА ОБРАЗОВАНИЯ»

> Выпуск 1.1 г. Москва, 2019 г.

# СОДЕРЖАНИЕ

| Введение                                            | 3  |
|-----------------------------------------------------|----|
| Функции АИС                                         | 3  |
| Начало работы в АИС                                 | 4  |
| Общие команды работы со справочниками и документами | 5  |
| Классификаторы и справочники системы                | 8  |
| Паспорт профсоюзной организации                     | 8  |
| Учетная карточка члена Профсоюза                    | 15 |

#### Введение

Целью разработки и внедрения автоматизированной информационной системы «Единый реестр Общероссийского Профсоюза образования» (далее – АИС) является обеспечение достоверности, целостности и актуальности информации об организационной структуре Профсоюза, повышение эффективности работы профсоюзных организаций за счет сокращения сроков и повышения прозрачности процесса формирования сводной отчетности; уменьшения времени и трудозатрат на подготовку и поиск необходимой информации; повышения эффективности исполнения заданий и документов, улучшения контроля исполнительской дисциплины.

#### 1. Функции АИС

• Ведение структуры Общероссийского Профсоюза образования с возможностью ее изменения.

• Обеспечение настройки разделения доступа ответственных за ведение учета к базе данных.

• Обеспечение возможности заказа и персонализации электронных профсоюзных билетов в удалённом режиме каждой первичной профсоюзной организацией.

• Формирование статистических отчётов, имеющих актуальность на конкретную дату в соответствии с регламентом.

• Формирование отчётов по кадрам, имеющих актуальность на конкретную дату.

• Оперативное информирование пользователей программы.

• Формирование электронной библиотеки нормативных документов Профсоюза, методических и справочных материалов с возможностью обновления.

• Размещение в электронном виде копий локальных нормативных актов, протоколов и других документов организаций Профсоюза.

• Формирование графиков отчётно-выборных собраний и конференций.

• Создание протоколов заседаний высших и выборных органов организаций Профсоюза и выписок из их решений.

• Направление выписок из решений выборных профсоюзных органов о представлении к награждению членов Профсоюза и организаций Профсоюза в вышестоящую организацию Профсоюза.

• Формирование проектов постановлений выборных органов организаций

Профсоюза о награждении на основании выписок из решений выборных органов организаций Профсоюза, представляющих к награде.

• Подтверждение участия (заявка на участие) в мероприятиях и заседаниях выборных органов организаций Профсоюза и Профсоюза.

• Работа электронной доски объявлений о принятых решениях выборными органами вышестоящих организаций Профсоюза.

|                     |                                    |                    | R                                  | 24 |          |
|---------------------|------------------------------------|--------------------|------------------------------------|----|----------|
| Í                   | 1С:Предприятие                     | . Доступ к информа | ционной базе                       | ×  |          |
|                     | 1@                                 | Информацион        | іная база                          |    |          |
|                     |                                    | Пользователь:      | Иванов Иван <mark>И</mark> ванович | •  |          |
|                     |                                    | Пароль:            |                                    |    |          |
|                     |                                    |                    | ОК Отмена                          |    |          |
| <b>1С:Г</b><br>© ОС | <b>ІРЕДПРИЯ</b><br>Ю «1С-Софт», 19 | <b>TI/E 8.3</b>    |                                    | 10 | <u>。</u> |

## 2. Начало работы в АИС

Каждый пользователь АИС (председатель организации Профсоюза и/или ответственный за работу в АИС) имеет доступ к данным, которые связаны с определенной организацией Профсоюза (включая нижестоящие профорганизации) и обладает определенным набором прав доступа.

В качестве клиентской программы рекомендуется использовать «Тонкий клиент» «1С:Предприятие 8». Порядок установки клиентской программы описан в разделе «Настройка и администрирование программы».

После ввода пароля появляется окно «Рабочий стол». На «Рабочем столе» представлена иерархия организаций по территориальному признаку. Определенный пользователь имеет доступ к информации о своей организации и всех организациях, входящих в ее структуру.

| 🐽 🔄 🔶 Реестр Профсоюза образования: Рабочий стол                                                |         |
|-------------------------------------------------------------------------------------------------|---------|
| Создать Создать группу                                                                          | Поиск ( |
| Наименование ↓                                                                                  | Код     |
| 🔻 🚞 Ставропольская краевая организация Профсоюза                                                | 26      |
| 🝷 🚞 Александровская районная организация Профсоюза                                              | 565     |
| <ul> <li>Первичная профсоюзная организация ГС (к) ОУ «Специальная (коррекционная) об</li> </ul> | 28243   |
| Первичная профсоюзная организация МДОУ «Детский сад № 23 «Елочка» п.Ново                        | 28262   |
| Первичная профсоюзная организация МДОУ «Детский сад №10 «Буратино» с.Але                        | 28253   |
| Первичная профсоюзная организация МДОУ «Детский сад №12 «Незабудка» с.Са                        | 28254   |
| Первичная профсоюзная организация МДОУ «Детский сад №14 «Калинка» с.Кали                        | 28255   |
| Первичная профсоюзная организация МДОУ «Детский сад №15 «Малышок» с.Ал                          | 28256   |
| Первичная профсоюзная организация МДОУ «Детский сад №16 «Солнышко» с.Се                         | 28257   |
| Первичная профсоюзная организация МДОУ «Детский сад №16 а «Теремок» с.Се                        | 28258   |
| — Первичная профсоюзная организация МДОУ «Детский сад №17 «Солнышко» с.Гр                       | 28259   |
| Первичная профсоюзная организация МДОУ «Детский сад №18 «Тополек» с.Кали                        | 28260   |
| Первичная профсоюзная организация МДОУ «Детский сад №2 «Юбилейный» с.Ал                         | 28246   |
| Первичная профсоюзная организация МДОУ «Детский сад №29 «Золотой ключик»                        | 28263   |
| Первичная профсоюзная организация МДОУ «Детский сад №3 «Аленушка» с.Але                         | 28247   |
| Первичная профсоюзная организация МДОУ «Детский сад №32 «Колосок» с.Круг                        | 28265   |
| — Первичная профсоюзная организация МДОУ «Детский сад №33 «Звездочка» с.Ал                      | 28266   |
| Первичная профсоюзная организация МДОУ «Детский сад №34 «Фиалка» с.Алекс                        | 28267   |

#### 3. Общие команды работы со справочниками и документами

Каждая форма (документа, справочника и т.д.) может иметь командное меню, которое вызывается при нажатии правой кнопки «мыши» или при нажатии кнопки «Ещё». Командное меню имеет определенный набор СТАНДАРТНЫХ КОМАНД:

- 1. Создать. Создает новый элемент и открывает форму элемента справочника.
- 2. Создать группу. (Для иерархического справочника, например, справочник «Вышестоящие организации») Создает группу для группировки элементов по определенным признакам.
- 3. Скопировать. Создает новый элемент копированием существующего элемента.
- 4. Изменить. Открывает форму существующего элемента справочника для изменения.

- 5. **Пометить на удаление**. Помечает элемент справочника для его последующего удаления. Помеченный элемент сохраняет все существующие связи с элементами других справочников. Помеченные на удаление объекты не попадают в статистические отчеты.
- 6. Найти. Осуществляет поиск элемента по контексту выбранного поля. Оперативный контекстный поиск можно проводить в поле «Поиск» Рабочего стола.
- 7. Отменить поиск. Возврат ко всему списку элементов (отмена поиска по параметрам).

| 💼 🗲 🔶 Реестр Профсоюза образования: Рабочий стол |        |                                  |          |             |              |                 |         |           |  |
|--------------------------------------------------|--------|----------------------------------|----------|-------------|--------------|-----------------|---------|-----------|--|
|                                                  |        |                                  |          |             |              |                 |         | Еще 🕶     |  |
| Создать Создать группу 👩                         |        |                                  |          | Поиск (Ctrl | +F)          | ×               | ۹       | Еще 🕶     |  |
| Наименование                                     |        | Ļ                                | Код      | Тип проф    | Дата Исключе | ения Из Реестра | Дата ре | гистрации |  |
| 🝷 🛅 ЛИПЕЦКАЯ ОБЛАСТНАЯ ОРГ                       | АНИЗ   | АЦИЯ ПРОФСОЮЗА                   | 48       | Регионал    |              |                 |         |           |  |
| Грязинская районная органи                       | изация | я Профсоюза                      | 101      | Местная     |              |                 |         |           |  |
| <ul> <li>Первичная профсоюзная ог</li> </ul>     | Đ      | Создать                          | 10005    | 880 6       |              |                 |         |           |  |
| <ul> <li>Первичная профсоюзная ог</li> </ul>     | 6      | Создать группу                   |          |             | Ctrl+F9      |                 |         |           |  |
| <ul> <li>Первичная профсоюзная ог</li> </ul>     | B      | Скопировать                      |          |             | F9           |                 |         |           |  |
| <ul> <li>Первичная профсоюзная ог</li> </ul>     |        | Изменить                         |          |             | F2           |                 |         |           |  |
| <ul> <li>Первичная профсоюзная ог</li> </ul>     |        | Пометить на удаление / Снять пом | етку     |             | Del          |                 |         |           |  |
|                                                  | ല്പ    | Переместить в группу             |          | С           | trl+Shift+M  |                 |         |           |  |
|                                                  |        | Перейти на уровень выше          |          |             | Ctrl+Up      |                 |         |           |  |
|                                                  | e      | Перейти на уровень ниже          |          |             | Ctrl+Down    |                 |         | I         |  |
|                                                  |        | Найти: Наименование - Первичная  | профсоюз | на          | Ctrl+Alt+F   |                 |         |           |  |
|                                                  | Q      | Расширенный поиск                |          |             | Alt+F        |                 |         |           |  |
|                                                  | Ŗ      | Отменить поиск                   |          |             | Ctrl+Q       |                 |         |           |  |
|                                                  | Ē.     | Копировать                       |          |             | Ctrl+C       |                 |         |           |  |

При работе с табличной частью формы (документа, справочника, журнала и т.п.) доступны следующие команды:

1. Один щелчок левой кнопкой мыши на элементе – выбор.

**2.** Двойной щелчок левой кнопкой мыши – открытие элемента для редактирования.

**3. Нажатие правой кнопкой «мыши» (**или нажатие кнопки «Ещё») – открытие контекстного меню.

Контекстное меню имеет команды:

• Создать – добавить новый элемент (новый элемент справочника, новый документ и т.п.)

• Скопировать – создать новый элемент копированием (создается копия существующего элемента)

• Изменить – изменить существующий элемент (документ, элемент справочника, параметр и т.п.)

• Пометить на удаление – элемент помечается на удаление. Этой же командой можно снять пометку на удаление. Помеченные на удаление элементы в дальнейшем удаляются администратором системы.

• Режимы просмотра – режимы просмотра многоуровнего (иерархического) списка.

| <b>1</b> <u></u> | ) 🗌 🖶 🗟 😂 🔚 📆 M M+ M- 🔍 🔲 & Veseros Ди                                                           | има 👔 🚽 |                 | □ × 〕                                      |              |                      |
|------------------|--------------------------------------------------------------------------------------------------|---------|-----------------|--------------------------------------------|--------------|----------------------|
| 4                | 🛂 Главное 🗴 Администрирование 🔘 Персучет 🔵 Служебный 🌔                                           | Ста отч | атисти<br>етнос | чес <b>)</b>                               |              |                      |
|                  | 💼 < → Реестр Профсоюза образования: Рабочий сто                                                  | ол      |                 |                                            |              |                      |
| *                |                                                                                                  |         | Еще             |                                            |              |                      |
| Ð                | Создать Создать группу                                                                           | ۹ -     | Еще             |                                            |              |                      |
| 0,               | Наименование 4 Код Тип                                                                           | іп проф | Ð               | Создать                                    | Ins          |                      |
| ۵.               | ЛИПЕЦКАЯ ОБЛАСТНАЯ ОРГАНИЗАЦИЯ ПРОФСОЮЗА 48 Рег                                                  | егионал | 6               | Создать группу                             | Ctrl+F9      |                      |
|                  | Грязинская районная организация Профсоюза 101 Ме                                                 | естная  | o               | Скопировать                                | F9           |                      |
|                  | <ul> <li>Первичная профсоюзная организация обучающихся Елецкого го</li> <li>10025 ПП</li> </ul>  | ПО раб  | <b>\$</b> *     | Изменить                                   | F2           |                      |
|                  | <ul> <li>Первичная профсоюзная организация обучающихся Липецкого г 10021</li> </ul>              | ПО раб  | 8               | Пометить на удаление / Снять пометку       | Del          |                      |
|                  | <ul> <li>Первичная профсоюзная организация преподавателей и сотрудн</li> <li>10024 ПП</li> </ul> | ПО раб  | ×               | Удалить                                    | Shift+Del    |                      |
|                  | <ul> <li>Первичная профсоюзная организация преподавателей и сотрудн 10020</li> </ul>             | ПО раб  | C               | Обновить                                   | F5           |                      |
|                  |                                                                                                  |         | -               | Режим просмотра                            | •            | Иерархический список |
|                  |                                                                                                  |         | ല്പ്            | Переместить в группу                       | Ctrl+Shift+M | 🗉 Список             |
|                  |                                                                                                  |         | e               | Перейти на уровень ниже                    | Ctrl+Down    | 🗈 Дерево             |
|                  |                                                                                                  |         | đ               | Перейти на уровень выше                    | Ctrl+Up      |                      |
|                  |                                                                                                  |         |                 | Найти: Наименование - Первичная профсоюзна | Ctrl+Alt+F   |                      |
|                  |                                                                                                  |         | <u>Q</u>        | Расширенный поиск                          | Alt+F        |                      |
|                  |                                                                                                  |         | Ŗ               | Отменить поиск                             | Ctrl+Q       |                      |
|                  |                                                                                                  |         | f               | Настроить список                           |              |                      |
|                  |                                                                                                  |         | 8               | Выбрать настройки                          |              |                      |
|                  |                                                                                                  |         | 8               | Сохранить настройки                        |              |                      |
|                  |                                                                                                  |         |                 | Установить стандартные настройки           |              |                      |

Во всех режимах список можно отсортировать различными способами:

Иерархический список – отображение списка с учетом иерархии. Значок слева от элемента означает, что у него есть подчиненные элементы. Для того чтобы открыть список подчиненных элементов, нужно нажать на «+». Чтобы свернуть список (перейти на уровень выше), нужно нажать на «-»;

Список – отображаются все элементы списка без учета иерархии;

*Дерево* – то же, что и Иерархический список, но отображение сразу нескольких уровней подчиненности.

• Переместить в группу – перемещает элемент в иную группу.

• Переместить на уровень выше – перемещает элемент в вышестоящую группу.

• Переместить на уровень ниже – перемещает элемент в нижестоящую группу. • Найти – поиск элементов по заданным параметрам. В качестве параметров может быть задана часть наименования, в этом случае будут отображены все совпадения.

- Отменить поиск отмена поиска по параметрам.
- Копировать скопировать текст в буфер обмена.

**4.** Сортировка списка (справочника, журнала документов) по определенной колонке – щелчок левой кнопкой мыши на наименовании колонки, по которой производится сортировка (повторный щелчок – изменения направления сортировки).

#### 4. Классификаторы и справочники АИС

#### Классификаторы

Пользователи Единого реестра не имеют возможности изменять (добавлять, удалять, редактировать и т.п.) элементы Классификаторов. При необходимости внесения изменений в Классификаторы следует обратиться в организационный отдел аппарата Общероссийского Профсоюза образования.

#### Справочник «Профсоюзные организации»

Справочник «Профсоюзные организации» отображается на Рабочем столе. Это основной справочник системы. Организации Профсоюза группируются в нем по территориальному признаку.

При необходимости просмотра организаций, входящих в структуру конкретной региональной или местной организации пользователю необходимо войти в соответствующую группу.

При нажатии кнопки «Изменить» открывается Паспорт профсоюзной организации. При открытии Паспорта профсоюзной организации форма элемента справочника настраивается в зависимости от типа профсоюзной организации.

#### 5. Паспорт профсоюзной организации

В форме «Паспорта профсоюзной организации» имеются поля: «Наименование», «Наименование полное», «примечание». При заполнении поля «Наименование» рекомендуется использовать сокращенное наименование организации, которое позволит быстро ее идентифицировать при просмотре списков, журналов и отчетов.

| 💼 🗲 🔿 🏠 Первичная профсоюзная организация Тест (Профорганизация) |                      |                            |            |           |           |           |         |          |  |
|------------------------------------------------------------------|----------------------|----------------------------|------------|-----------|-----------|-----------|---------|----------|--|
| Основное Председатели Присоед                                    | диненные файлы Пр    | оф группы Г                | Іроф.актив |           |           |           |         |          |  |
| Записать и закрыть Записать                                      | 🔒 Печать 🗸 🗌         | Заявки ЭПБ                 |            |           |           |           | [       | Еще - ?  |  |
| Наименование: Первичная проф                                     | осоюзная организация | Тест                       |            |           |           |           |         |          |  |
| Наименование полное:                                             |                      |                            |            |           |           |           |         |          |  |
| Примечание:                                                      |                      |                            |            |           |           |           |         |          |  |
| ИНПО Регистрация Председа                                        | Профактив Штат       | Статистика                 | Адреса, т  | Организа  | Список ЧП | Акты соцп | Награды | Мероприя |  |
| ИНПО:                                                            | -0471680             |                            |            |           |           |           |         |          |  |
| Вышестоящая (местная,<br>региональная, межрегиональная ПО):      |                      |                            |            |           | 1         |           |         |          |  |
| Тип профсоюзной организации:                                     | 04 ППО работников о  | бщее <mark>образова</mark> | ние        |           | 1         |           |         |          |  |
| Код:                                                             | 71680                |                            |            |           |           |           |         |          |  |
| Размер проф взносов:                                             | 0,00                 |                            |            |           |           |           |         |          |  |
| Численность ЧП:                                                  | 1                    |                            |            |           |           |           |         |          |  |
| Малочисленная ППО                                                |                      |                            |            |           |           |           |         |          |  |
| Малочисленная ПО:                                                |                      |                            | • Наличие  | профкома: |           |           |         | •        |  |

Форма «Паспорт профсоюзной организации» имеет 12 информационных закладок.

1. Закладка «ИНПО» предназначена для просмотра и редактирования уникального «Идентификационного номера профсоюзной организации» зарегистрированных профсоюзных организаций.

ИНПО формируется автоматически из соответствующих элементов справочника «Профсоюзные организации», справочника «Типы профсоюзных организаций» и уникального кода профсоюзной организации.

2. Закладка «Регистрация» предназначена для ввода и редактирования следующей информации:

- Место централизованной бухгалтерии. Данное заполняется в том случае, если профсоюзная организация не является юридическим лицом и стоит на бухгалтерском обслуживании в другой профсоюзной организации.
- Дата исключения из Реестра. Данное поле заполняется в случае исключения организации из Реестра. После заполнения поля организация перестаёт отображаться в списке организаций, но все данные по исключенной организации сохраняются.
- Дата регистрации в Реестре. Поле заполняется при добавлении организации.

- Дата создания профсоюзной организации. В данном поле указывается дата создания организации независимо от добавления ее в Реестр.
- Интернет, Компьютер. Данные поля являются информационными и заполняются в случае необходимости.
- Статус юр.лица. В случае, если организация является юридическим лицом, то устанавливается признак юридического лица и заполняется поле «ОГРН».

| 🐽 🗲 🚽 📩 Первичная профсоюзная организация обучающихся Елецкого государственного унив                                       | epc ×    |
|----------------------------------------------------------------------------------------------------|----------|
| Основное Председатели Присоединенные файлы Проф группы Проф.актив                                                          |          |
| Записать и закрыть Записать 🖨 Печать 🗸 Заявки ЭЛБ                                                                          | ще - ?   |
| Наименование: Первичная профсоюзная организация обучающихся Елецкого госуда                                                |          |
| Наименование полное: Первичная профсоюзная организация обучающихся Елецкого госуда                                         |          |
| Примечание:                                                                                                    |          |
| ИНПО Регистрация Председатель Профактив Штат Статистика Адреса, тел Организация Список ЧП Имущество Акты соцпа Награды Мер | оприятия |
| Дата создания профорганизации: 💼 Дата регистрации в реестре: 💼 Дата Исключения Из Реестра: 💼                               |          |
| Интернет:                                                                                                    |          |
| Компьютер:                                                                                                    |          |
| Наличие прав территориальной организации: 🗌                                                                                |          |
| Статус юр. лица                                                                                                    |          |
| ОГРН (для юр.лиц): Место центр. бухгалтерии:                                                                               | •        |
|                                                                                                    |          |

3. Закладка «Председатель» предназначена для ввода и управления данными о председателе профсоюзной организации.

| 💼 🗲 🔿 🏠 Первичная профсоюзная организация обучающихся Елецкого государственного универс 🗵                                          |   |  |  |  |  |  |  |  |  |
|----------------------------------------------------------------------------------------------------|---|--|--|--|--|--|--|--|--|
| Основное Председатели Присоединенные файлы Проф группы Проф.актив                                                                  |   |  |  |  |  |  |  |  |  |
| Записать и закрыть Записать 🖨 Печать 🗸 Заявки ЭПБ                                                                                  |   |  |  |  |  |  |  |  |  |
| Наименование: Первичная профсоюзная организация обучающихся Елецкого госуда                                                        |   |  |  |  |  |  |  |  |  |
| Наименование полное: Первичная профсоюзная организация обучающихся Елецкого госуда                                                 |   |  |  |  |  |  |  |  |  |
| Примечание:                                                                                                    |   |  |  |  |  |  |  |  |  |
| ИНПО Регистрация Председатель Профактив Штат Статистика Адреса, тел Организация Список ЧП Имущество Акты соцпа Награды Мероприятия | 1 |  |  |  |  |  |  |  |  |
| Председатель:                                                                                                    |   |  |  |  |  |  |  |  |  |
| Дата рождения: Пол:                                                                                                    |   |  |  |  |  |  |  |  |  |
| Выборы председателя                                                                                                    |   |  |  |  |  |  |  |  |  |
| Дата выборов: Полномочия председателя до:                                                                                          |   |  |  |  |  |  |  |  |  |
| Управление данными председателя                                                                                                    |   |  |  |  |  |  |  |  |  |
| Посмотреть историю выборов Выбрать нового председателя Изменить данные председателя                                                |   |  |  |  |  |  |  |  |  |

**4.** Закладка «Профактив» содержит табличную часть, в которую добавляется информация о составе профактива профсоюзной организации с указанием ФИО, должности, дате действия полномочий.

| 📭 Грязинская районная организация Профсоюза (Проф           | организации) (1С:Предприятие) |           |                      | II 31 M  | M+ M- □ ×  |  |  |  |  |
|-------------------------------------------------------------|-------------------------------|-----------|----------------------|----------|------------|--|--|--|--|
| Грязинская районная организация Профсоюза (Профорганизации) |                               |           |                      |          |            |  |  |  |  |
| Основное Председатели Присоединенны                         | ые файлы Проф.актив           |           |                      |          |            |  |  |  |  |
| Записать и закрыть Записать                                 |                               |           |                      |          | Еще -      |  |  |  |  |
| ΦΝΟ                                                         |                               |           | Полномочия действите | пьны до: | Освобожден |  |  |  |  |
| 📨 Иванов Иван Иванович                                      | 👝 Проф.актив (1С:Предприятие) | Ð         | 🔢 🛐 M M+ M- 🗆 🗙      |          |            |  |  |  |  |
|                                                             | Проф.актив                    |           |                      |          |            |  |  |  |  |
|                                                             | Записать и закрыть 3а         | аписать   | Еще 🗸                |          |            |  |  |  |  |
|                                                             | Организация:                  | Первичная | профсоюзная ( 🝷 🗗    |          |            |  |  |  |  |
|                                                             | ФИО:                          | Иванов Ив | ан Иванович 🔹 🗗      |          |            |  |  |  |  |
|                                                             | Должности профактива:         |           | <b>、</b> 日           |          |            |  |  |  |  |
|                                                             | Полномочия действительны до:  | :         |                      |          |            |  |  |  |  |
|                                                             | Освобожден:                   |           |                      |          |            |  |  |  |  |
|                                                             |                               |           |                      |          |            |  |  |  |  |

**5.** Закладка «Штат» содержит информацию о штатных сотрудниках профсоюзной организации с указанием должности, ФИО и ставки.

| 🕋 🗲 → ☆ Первичная профсоюзная организация Тест (Профорганизация) * |                  |               |          |          |           |           |         |          |
|--------------------------------------------------------------------|------------------|---------------|----------|----------|-----------|-----------|---------|----------|
| Основное Председатели Присоедине                                   | нные файлы Пр    | оф группы Про | ф.актив  |          |           |           |         |          |
| Записать и закрыть Записать 🔒 Печать 🔹 Заявки ЭПБ Еще 🔹 🤶          |                  |               |          |          |           |           |         | Еще - ?  |
| Наименование: Первичная профсою                                    | зная организация | Тест          |          |          |           |           |         |          |
| Наименование полное:                                               |                  |               |          |          |           |           |         |          |
| Примечание:                                                        |                  |               |          |          |           |           |         |          |
| ИНПО Регистрация Председа П                                        | рофактив Штат    | Статистика А  | дреса, т | Организа | Список ЧП | Акты соцп | Награды | Мероприя |
| Добавить 🛉 🔸                                                       |                  |               |          |          |           |           |         | Еще -    |
| N Должность                                                        | ΦΝΟ              |               | Ставка   |          |           |           |         |          |
| 1 Председатель                                                     | Иванов Иван Ив   | анович        |          |          |           |           |         | 1,00     |
|                                                                    |                  |               |          |          |           |           |         |          |

6. Закладка «Статистика» включает журнал документов статистической отчетности профорганизации на определенные даты. Для каждого типа профсоюзной организации настраивается определенная форма статистической отчетности.

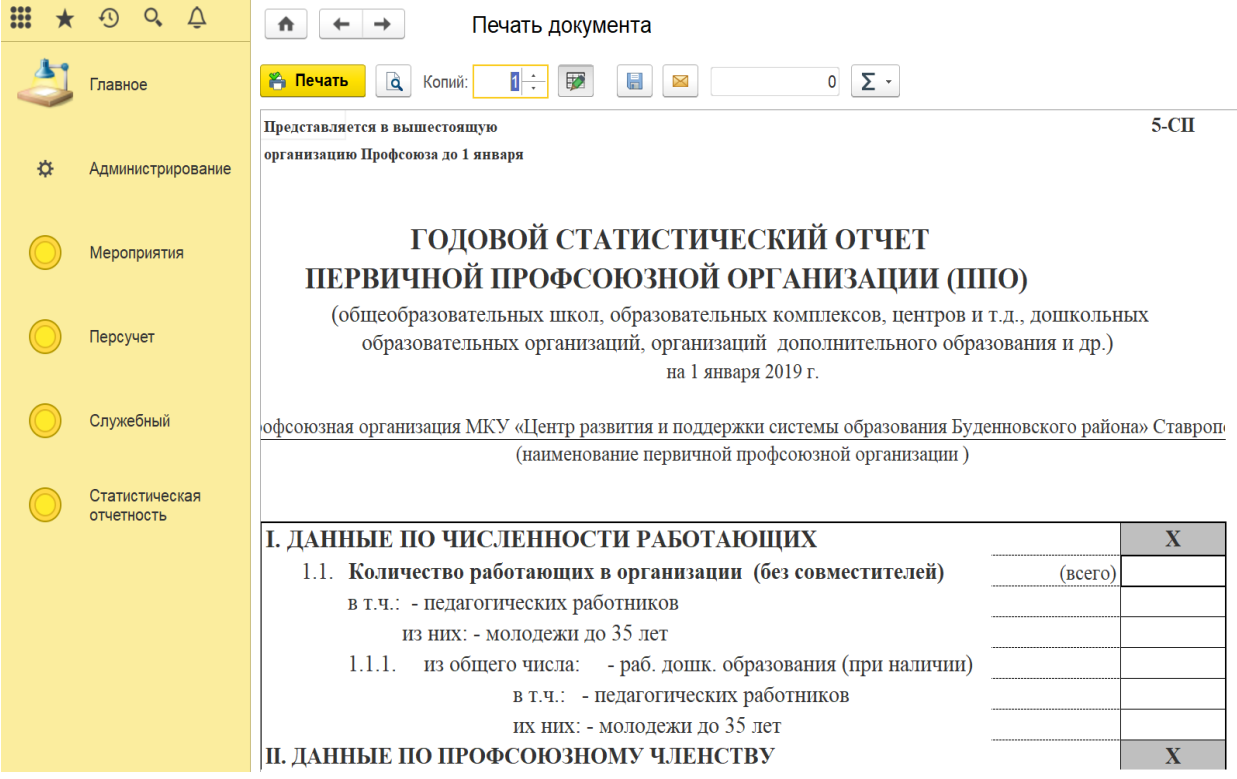

Данные сводных форм «1-СП» и «2-СП» можно заполнять по данным форм статистической отчетности нижестоящих организаций нажатием кнопки «Заполнить».

Для создания нового документа необходимо нажать кнопку «Создать» (или клавиша Ins). При этом открывается документ с пустыми полями, которые необходимо будет заполнить.

Для внесения изменений в уже имеющиеся данные на новую дату нужно скопировать существующий документ командой «Скопировать» (или клавиша F9), выбрать новую дату и внести необходимые изменения.

После вода всех данных необходимо нажать кнопки «Провести» или «Провести и закрыть». Только в этом случае данные статистического отчета станут доступны для формирования сводной отчетности. Программа контролирует полноту заполнения полей статистической отчетности. Если в момент проведения документа не будут заполнены все данные, то пользователь получит сообщение об ошибке.

После проведения документ можно распечатать на принтере, для чего нужно нажать кнопку «Печать».

| ♠ ← → Форма 2-СП (создание)                                                                    |         |           |  |  |  |  |  |
|------------------------------------------------------------------------------------------------|---------|-----------|--|--|--|--|--|
| Провести и закрыть Записать Провести 💽 Заполнить 🕒 Форма 2-СП 🗈 Движения документа             |         | Еш        |  |  |  |  |  |
| Номер: Дата: 04.02.2019 00:00:00                                                               |         |           |  |  |  |  |  |
| Организация: Буденновская городская организация Профсоюза 🔹 🗗                                  |         |           |  |  |  |  |  |
| На период:                                                                                     |         |           |  |  |  |  |  |
| I. СВЕДЕНИЯ ОБ ОРГАНИЗ II. ПЕРВИЧНЫЕ ПРОФСОЮ III. ПРОФСОЮЗНЫЙ АКТИВ IV. ШТАТНЫЕ РАБОТНИКИ V.OB | УЧЕНИЕ  | ПРОФСОЮЗН |  |  |  |  |  |
| СВЕДЕНИЯ ОБ ОРГАНИЗАЦИЯХ                                                                       |         |           |  |  |  |  |  |
| ОБЩЕЕ КОЛ-ВО ГОСУДАРСТВЕННЫХ И МУНИЦИП. ОБРАЗОВА-                                              |         | Х         |  |  |  |  |  |
| ТЕЛЬНЫХ ОРГАНИЗАЦИЙ, НАХОДЯЩИХСЯ НА ТЕРРИТОРИИ                                                 | (всего) | 11247     |  |  |  |  |  |
| Общеобразовательные организации (образ. комплексы, школы, лицеи, гимназии р                    | и т.д.) | 10000     |  |  |  |  |  |
| Дошкольные образовательные организации                                                         |         | 500       |  |  |  |  |  |
| Профессиональные образовательные организации (СПО) (см. пояснение)                             |         |           |  |  |  |  |  |
| в т.ч.: - организации педагогического образования                                              |         |           |  |  |  |  |  |
| Организации дополнительного образования (детей)                                                |         |           |  |  |  |  |  |
| КОЛИЧЕСТВО ОБРАЗОВАТЕЛЬНЫХ ОРГАНИЗАЦИЙ, В КОТОРЫХ                                              |         | Х         |  |  |  |  |  |

7. Закладка «Адреса, телефоны» содержит информацию о почтовом, фактическом, юридическом адресах и телефоне. Все адреса можно загружать из Общероссийского классификатора адресов.

| 💼 🗲 🔿 ☆ Первичная профсоюзная организация обучающихся Елецкого государственного универс 🗵 |                              |             |             |           |           |            |         |             |
|-------------------------------------------------------------------------------------------|------------------------------|-------------|-------------|-----------|-----------|------------|---------|-------------|
| Основное Председатели Присоединенные файлы Проф группы Проф.актив                         |                              |             |             |           |           |            |         |             |
| Записать и закрыть Записать 🖨 Печать 🗸 Заявки ЭПБ                                         |                              |             |             |           |           |            |         |             |
| Наименование: Первичная профсоюзная о                                                     | оганизация обучающихся Елецк | ого госуда  |             |           |           |            |         |             |
| Наименование полное: Первичная профсоюзная о                                              | оганизация обучающихся Елецк | ого госуда  |             |           |           |            |         |             |
| Примечание:                                                                               |                              |             |             |           |           |            |         |             |
| ИНПО Регистрация Председатель Проф                                                        | актив Штат Статистика        | Адреса, тел | Организация | Список ЧП | Имущество | Акты соцпа | Награды | Мероприятия |
| Часовой пояс: 0                                                                           |                              |             |             |           |           |            |         |             |
| Почтовый                                                                                  |                              |             |             |           |           |            |         |             |
| Телефон:                                                                                  |                              | J           |             |           |           |            |         |             |
| Фактический                                                                               |                              |             |             |           |           |            |         |             |
| Юридический                                                                               |                              |             |             |           |           |            |         |             |
| Электронная почта:                                                                        |                              | 1           |             |           |           |            |         |             |

**8.** Закладка «Организация» содержит информацию о наименовании организации или учреждении образования, ФИО и должности ее руководителя.

|          | $\leftarrow$ $\rightarrow$                                                         | ☆ Перв           | ичная проф          | союзная ор       | ганизация    | обучающі    | ихся Еле  | цкого гос | ударствен  | ного ун | ниверс ×    |
|----------|------------------------------------------------------------------------------------|------------------|---------------------|------------------|--------------|-------------|-----------|-----------|------------|---------|-------------|
| Основ    | ное Предсе                                                                         | едатели Прис     | оединенные фай      | пы Проф груп     | пы Проф.акті | 1B          |           |           |            |         |             |
| Записа   | Записать и закрыть Записать 🖶 Печать 🗸 Заявки ЭПБ                                  |                  |                     |                  |              |             |           |           |            |         |             |
| Наименов | ание: П                                                                            | ервичная профсон | озная организация о | бучающихся Елецк | ого госуда   |             |           |           |            |         |             |
| Наименов | Наименование полное: Первичная профсоюзная организация обучающихся Елецкого госуда |                  |                     |                  |              |             |           |           |            |         |             |
| Примечан | ие:                                                                                |                  |                     |                  |              |             |           |           |            |         |             |
| ИНПО     | Регистрация                                                                        | Председатель     | Профактив Шт        | ат Статистика    | Адреса, тел  | Организация | Список ЧП | Имущество | Акты соцпа | Награды | Мероприятия |
| Организ  | ация образован                                                                     | ия:              |                     |                  | * L          |             |           |           |            |         |             |
| Наимен   | ование полное:                                                                     |                  |                     |                  |              |             |           |           |            |         |             |
| Руковод  | итель:                                                                             |                  |                     |                  |              |             |           |           |            |         |             |
| Должно   | Должность руководителя:                                                            |                  |                     |                  |              |             |           |           |            |         |             |
| Число р  | аботающих:                                                                         |                  |                     |                  |              |             |           |           |            |         |             |
| Число с  | тудентов:                                                                          |                  |                     |                  |              |             |           |           |            |         |             |
|          |                                                                                    |                  |                     |                  |              |             |           |           |            |         |             |

## 9. Закладка «Список ЧП».

Список членов Профсоюза (ЧП) должен вестись на постоянной основе: вновь принятых членов Профсоюза необходимо оперативно добавлять в список первичной профсоюзной организации, а выбывших по тем или иным причинам из Профсоюза своевременно снимать с учета.

| 💼 🗲 🔶 Первичная профсоюзная организация Тест (Профорганизация) 🛛                                            |  |  |  |  |  |  |  |  |  |  |  |
|----------------------------------------------------------------------------------------------------|--|--|--|--|--|--|--|--|--|--|--|
| Основное Председатели Присоединенные файлы Проф группы Проф.актив                                           |  |  |  |  |  |  |  |  |  |  |  |
| Записать и закрыть Записать Заявки ЭПБ Еще - ?                                                              |  |  |  |  |  |  |  |  |  |  |  |
| Наименование: Первичная профсоюзная организация Тест                                                        |  |  |  |  |  |  |  |  |  |  |  |
| Наименование полное:                                                                                        |  |  |  |  |  |  |  |  |  |  |  |
| Примечание:                                                                                                 |  |  |  |  |  |  |  |  |  |  |  |
| ИНПО Регистрация Председа Профактив Штат Статистика Адреса, т Организа Список ЧП Акты соцп Награды Мероприя |  |  |  |  |  |  |  |  |  |  |  |
| Показать профгруппы:                                                                                        |  |  |  |  |  |  |  |  |  |  |  |
| Создать 🔊 🍇 Групповая обработка 🔹 Поиск (Ctrl+F) 🛛 🖈 🔍 🗸 🗲 Еще 🔹                                            |  |  |  |  |  |  |  |  |  |  |  |
| ФИО Пол Дата рождения Номер ЭПБ Статус ЭПБ Отношение к работе                                               |  |  |  |  |  |  |  |  |  |  |  |
| Иванов Иван Иванович Мужской 9643809000727750                                                               |  |  |  |  |  |  |  |  |  |  |  |

#### 10. Закладка «Акты соцпартнерства».

| ♠ ← →                                                             | 📤 🗲 🔶 🏠 Первичная профсоюзная организация Тест (Профорганизация) * |           |      |            |             |            |           |             |         |          |  |  |
|-------------------------------------------------------------------|--------------------------------------------------------------------|-----------|------|------------|-------------|------------|-----------|-------------|---------|----------|--|--|
| Основное Председатели Присоединенные файлы Проф группы Проф.актив |                                                                    |           |      |            |             |            |           |             |         |          |  |  |
| Записать и закрыть Записать 🔒 Печать - Заявки ЭПБ Еще - ?         |                                                                    |           |      |            |             |            |           |             |         |          |  |  |
| Наименование: Первичная профсоюзная организация Тест              |                                                                    |           |      |            |             |            |           |             |         |          |  |  |
| Наименование полное                                               | Наименование полное:                                               |           |      |            |             |            |           |             |         |          |  |  |
| Примечание:                                                       |                                                                    |           |      |            |             |            |           |             |         |          |  |  |
| ИНПО Регистраци                                                   | я Председа                                                         | Профактив | Штат | Статистика | Адреса, т   | Организа   | Список ЧП | Акты соцп   | Награды | Мероприя |  |  |
| Добавить                                                          | Добавить 🔒 🗣                                                       |           |      |            |             |            |           |             |         |          |  |  |
| N Ном                                                             | р Да                                                               | ата       | Срон | ĸ          | Тип акта    |            |           | Статус акта |         |          |  |  |
| 1 1                                                               | 01                                                                 | 1.01.2001 | 01.0 | 1.2002     | Коллективны | ый договор |           | Подписан    |         |          |  |  |

## 11.Закладка «Награды».

| <ul> <li>▲ → ☆ Первичная профсоюзная организация Тест (Профорганизация) * ×</li> </ul> |           |            |              |             |           |           |         |          |  |  |
|----------------------------------------------------------------------------------------|-----------|------------|--------------|-------------|-----------|-----------|---------|----------|--|--|
| Основное Председатели Присоединенные файлы Проф группы Проф.актив                      |           |            |              |             |           |           |         |          |  |  |
| Записать и закрыть Записать 🔒 Печать 🔹 Заявки ЭПБ Еще 🔹 ?                              |           |            |              |             |           |           |         |          |  |  |
| Наименование: Первичная профсоюзная организация Тест                                   |           |            |              |             |           |           |         |          |  |  |
| Наименование полное:                                                                   |           |            |              |             |           |           |         |          |  |  |
| Примечание:                                                                            |           |            |              |             |           |           |         |          |  |  |
| ИНПО Регистрация Председа Профа                                                        | ктив Штат | Статистика | Адреса, т    | Организа    | Список ЧП | Акты соцп | Награды | Мероприя |  |  |
| Создать -                                                                              |           |            |              | Поиск       | (Ctrl+F)  |           | ×Q      | • Еще •  |  |  |
| Постановление о награде ЧП                                                             | ↓ He      | омер       | Пометка удал | ения Постан | овление Г | ПО        | Предсе  | датель П |  |  |
| Представление к награде ЧП                                                             |           |            |              |             |           |           |         |          |  |  |
|                                                                                        |           |            |              |             |           |           |         |          |  |  |

**12.** Закладка «Мероприятия» содержит информацию о мероприятиях, которые проводит профсоюзная организация.

| ▲ ← → ☆ Первичная профсоюзная организация Тест (Профорганизация) * |                |                 |           |          |             |                 |         |          |  |  |  |
|--------------------------------------------------------------------|----------------|-----------------|-----------|----------|-------------|-----------------|---------|----------|--|--|--|
| Основное Председатели Присоединенные файлы Проф группы Проф.актив  |                |                 |           |          |             |                 |         |          |  |  |  |
| Записать и закрыть Записать Элявки ЭЛБ Еще - ?                     |                |                 |           |          |             |                 |         |          |  |  |  |
| Наименование: Первичная профсоюзная организация Тест               |                |                 |           |          |             |                 |         |          |  |  |  |
| Наименование полное:                                               |                |                 |           |          |             |                 |         |          |  |  |  |
| Примечание:                                                        |                |                 |           |          |             |                 |         |          |  |  |  |
| ИНПО Регистрация Председа                                          | Профактив Ш    | Ітат Статистика | Адреса, т | Организа | . Список ч  | П Акты соцп     | Награды | Мероприя |  |  |  |
| Создать                                                            |                |                 |           | Пои      | ск (Ctrl+F) |                 | ×Q      | - Еще -  |  |  |  |
| Дата ↓                                                             | Номер          | Организация     |           |          | Проведен    | Тип мероприятия |         |          |  |  |  |
| 01.11.2019 12:25:20                                                | союзная органи | ізация Тест     |           | Собрание |             |                 |         |          |  |  |  |
|                                                                    |                |                 |           |          |             |                 |         |          |  |  |  |
|                                                                    |                |                 |           |          |             |                 |         |          |  |  |  |

6. Учетная карточка члена Профсоюза

# Форма электронной учетной карточки члена Профсоюза настраивается в зависимости от занятости.

1) Вкладка «Общие» содержит информацию о ФИО, занятости, номере электронного профсоюзного билета (ЭПБ), активации личного кабинета в Программе мотивации, статусе ЭПБ, истории смены ФИО, половой принадлежности, дате рождения, форме уплаты членских взносов, дате первого заполнения электронной учетной карточки, наличии согласия на использование персональных данных.

В случае изменения ФИО, старые значения сохраняются. Посмотреть их можно по ссылке «Посмотреть историю ФИО».

| 💼 🖛 → 🏠 Учетная карточка: Иванов Иван Иванович (Физическое лицо) 🛛 🛛                            |                               |                      |                    |              |                  |               |          |         |  |  |
|-------------------------------------------------------------------------------------------------|-------------------------------|----------------------|--------------------|--------------|------------------|---------------|----------|---------|--|--|
| Основное Награды ЧП Учет в профсоюзной организации                                              |                               |                      |                    |              |                  |               |          |         |  |  |
| Записать и закрыть                                                                              | Записать                      | Б⇒ Уволен Утра       | ачен 🔒 Печат       | ь 🔹 🚨 Про    | верить ФИО       | Снять с учета |          | Еще - ? |  |  |
| Фамилия Имя Отчество*: (                                                                        | Иванов <mark>И</mark> ван Ива | нович                |                    |              |                  |               |          |         |  |  |
| Занятость*: Работающий 🔹                                                                        |                               |                      |                    |              |                  |               |          |         |  |  |
| Код (номер ЭПБ): 9643 8090 0072 7750 Учет: Первичная профсоюзная организация Тест Активация ЛК: |                               |                      |                    |              |                  |               |          |         |  |  |
| Статус ЭПБ: Дата изменения статуса Автор изменения статуса ЭПБ:                                 |                               |                      |                    |              |                  |               |          |         |  |  |
| Общие Профсоюзный                                                                               | учет Работа                   | Награды Семья        | Дополнительно      | Профактив    | Соц.поддержка    | Обучение      | Контакты |         |  |  |
| Фамилия:                                                                                        | Иванов                        |                      |                    |              |                  |               |          |         |  |  |
| Имя:                                                                                            | Иван                          |                      |                    |              |                  |               |          |         |  |  |
| Отчество:                                                                                       | Иванович                      |                      |                    |              |                  |               |          |         |  |  |
| Посмотреть историю ФИ                                                                           | <u>o</u>                      |                      |                    |              |                  |               |          |         |  |  |
| Пол*: Мужской                                                                                   | - Дата                        | а рождения*: 01.01.1 | 968 🗎              |              |                  |               |          |         |  |  |
| Форма уплаты взносов*:                                                                          | Наличная                      |                      |                    | •            |                  |               |          |         |  |  |
| Дата заполнения: 01.11.2019 📋                                                                   |                               |                      |                    |              |                  |               |          |         |  |  |
| В соответствии с ФЗ №1                                                                          | 52-ФЗ "О персон               | альных данных" даю   | свое согласие на и | спользование | моих персональны | іх данных:    | ]        |         |  |  |

2) На вкладке «Профсоюзный учет» делаются отметки о постановке/снятии с учета члена Профсоюза.

| 🐽 🗲 → ☆ Учетная карточка: Иванов Иван Иванович (Физическое лицо)                                 |                                                                                                |           |              |                   |          |                  |             |                |               |  |  |
|--------------------------------------------------------------------------------------------------|------------------------------------------------------------------------------------------------|-----------|--------------|-------------------|----------|------------------|-------------|----------------|---------------|--|--|
| Основное Награды ЧП Учет в профсоюзной организации                                               |                                                                                                |           |              |                   |          |                  |             |                |               |  |  |
| Записать и закрыть                                                                               | Записать и закрыть Записать Е+ Уволен Утрачен 🖶 Печать - 🏖 Проверить ФИО Снять с учета Еще - ? |           |              |                   |          |                  |             |                |               |  |  |
| Фамилия Имя Отчество*: Иванов Иван Иванович                                                      |                                                                                                |           |              |                   |          |                  |             |                |               |  |  |
| Занятость*: Работающий 🔹                                                                         |                                                                                                |           |              |                   |          |                  |             |                |               |  |  |
| Код (номер ЭПБ): 9643 8090 0072 7750 Учет: Первичная профсоюзная организация Тест Активация ЛК:  |                                                                                                |           |              |                   |          |                  |             |                |               |  |  |
| Статус ЭПБ:                                                                                      |                                                                                                | •         | Дата<br>ЭПБ: | изменения статуса |          | Автор изме       | нения стату | са ЭПБ:        |               |  |  |
| Общие Профсоюзный уче                                                                            | т Работа                                                                                       | Награды ( | Семья        | Дополнительно     | Профакти | ів Соц.поддержка | а Обучен    | ие Контакты    |               |  |  |
| Дата вступления в профсою:                                                                       | :                                                                                              | 🗎 Про     | фсоюзн       | ый стаж:          |          |                  |             |                |               |  |  |
| Создать 👌 Найти Отменить поиск Еще -                                                             |                                                                                                |           |              |                   |          |                  |             |                |               |  |  |
| Дата 🗸                                                                                           | Член проф                                                                                      | союза     | П            | роф организация   |          | Проф группа      |             | Принят на учет | /снят с учета |  |  |
| 📨 01.11.2019 Иванов Иван Иванович Первичная профсоюзная о Кафедра спортивной инду Принят на учет |                                                                                                |           |              |                   |          |                  |             |                |               |  |  |
|                                                                                                  |                                                                                                |           |              |                   |          |                  |             |                |               |  |  |

3) На вкладке «Работа» для работающих членов Профсоюза указывается информация о дате начала трудового стажа, наличии звания «Ветеран труда» и пенсии по выслуги лет, должности и образовании.

| 💼 🗲 🔿 🏑 Учетная карточка: Иванов Иван Иванович (Физич                                           | ческое лицо)                    |  |  |  |  |  |  |  |  |  |
|-------------------------------------------------------------------------------------------------|---------------------------------|--|--|--|--|--|--|--|--|--|
| Основное Награды ЧП Учет в профсоюзной организации                                              |                                 |  |  |  |  |  |  |  |  |  |
| Записать и закрыть Записать 🕒 Уволен Утрачен 🖨 Печать - 🏖 Проверить ФИО Снять с учета Еще - ?   |                                 |  |  |  |  |  |  |  |  |  |
| Фамилия Имя Отчество*: Иванов Иван Иванович                                                     |                                 |  |  |  |  |  |  |  |  |  |
| Занятость*: Работающий -                                                                        |                                 |  |  |  |  |  |  |  |  |  |
| Код (номер ЭПБ): 9643 8090 0072 7750 Учет: Первичная профсоюзная организация Тест Активация ЛК: |                                 |  |  |  |  |  |  |  |  |  |
| Статус ЭПБ: - Дата изменения статуса ЭПБ:                                                       | Автор изменения статуса ЭПБ:    |  |  |  |  |  |  |  |  |  |
| Общие Профсоюзный учет Работа Награды Семья Дополнительно Профактив                             | Соц.поддержка Обучение Контакты |  |  |  |  |  |  |  |  |  |
| Дата начала стажа работы:                                                                       |                                 |  |  |  |  |  |  |  |  |  |
| Ветеран труда: Пенсия по выслуге лет:                                                           |                                 |  |  |  |  |  |  |  |  |  |
| Место работы*:                                                                                  | <b>▼</b> ₽                      |  |  |  |  |  |  |  |  |  |
| Должность*:                                                                                     | * L                             |  |  |  |  |  |  |  |  |  |
| Образование:                                                                                    | <b>▼</b>                        |  |  |  |  |  |  |  |  |  |
| Работник дошкольного образования:                                                               |                                 |  |  |  |  |  |  |  |  |  |
|                                                                                                 |                                 |  |  |  |  |  |  |  |  |  |

3.1) На вкладке «Учеба» для студентов указывается информация о курсе обучения, стипендии, получаемом образовании, а также по необходимости сведения о супруге.

| .↑                                                                                                    | → ☆                                               | Уч     | етная    | карточка    | а: Иванс | ов Владимир   | Леони | дов  | ич (Физическо | е лицо) * |          |
|----------------------------------------------------------------------------------------------------|---------------------------------------------------|--------|----------|-------------|----------|---------------|-------|------|---------------|-----------|----------|
| Основное                                                                                                    | Учет в про                                        | фсоюзн | юй орган | изации      |          |               |       |      |               |           |          |
| Записать и                                                                                                    | и закрыть                                         | Заг    | исать    | 🔒 Печат     | ь - 🏖    | Проверить ФИО | Снят  | ъсу  | чета          |           |          |
| Фамилия Имя                                                                                                    | Рамилия Имя Отчество*: Иванов Владимир Леонидович |        |          |             |          |               |       |      |               |           |          |
| Занятость*: Обучающийся (студент) -                                                                            |                                                   |        |          |             |          |               |       |      |               |           |          |
| Код (номер ЭПБ): 9643 8090 0000 1834 Активация ЛК: 🗌 Первичная профсоюзная организация МКУ «Центр развития и в |                                                   |        |          |             |          |               |       |      | вития и 🗗     |           |          |
| Статус ЭПБ: Дата изменения статуса Ш Автор изменения статуса отатуса ЭПБ:                                      |                                                   |        |          |             |          |               |       |      |               |           |          |
| Общие П                                                                                                    | Ірофсоюзный                                       | учет   | Учеба    | Награды     | Семья    | Дополнительно | Профа | ктив | Соц.поддержка | Обучение  | Контакты |
| Курс обучен                                                                                                    | ния:                                              | 4      | ŀ        |             |          |               |       |      |               |           |          |
| Стипендия:                                                                                                    |                                                   | Госу   | ударстве | нная академ | ическая  |               |       | •    |               |           |          |
| Получаемое                                                                                                    | е образовани                                      | e: 04  |          |             |          |               | •     | Ŀ    |               |           |          |
| Сведения<br>Состоит в б                                                                                        | і о супруге<br>іраке: 🗹                           |        |          |             |          |               |       |      |               |           |          |
| ФИО:                                                                                                    | Ивано                                             | ва Инн | а Львовн | a           |          |               |       |      |               |           |          |
| Занятость:                                                                                                    | Работ                                             | ающий  |          |             |          |               | •     |      |               |           |          |
|                                                                                                    |                                                   |        |          |             |          |               |       |      |               |           |          |

3.2) На вкладке «Пенсия» для неработающих пенсионеров указывается информация о дате начала трудового стажа, дате выхода на пенсию, должности (до выхода на пенсию), образование.

| 🕋 🗲 🔿 🏑 Учетная карточка: Иванов Иван Иванович (Физическое лицо) *                                   |  |  |  |  |  |  |  |  |  |  |  |
|----------------------------------------------------------------------------------------------------|--|--|--|--|--|--|--|--|--|--|--|
| Основное Награды ЧП Учет в профсоюзной организации                                                   |  |  |  |  |  |  |  |  |  |  |  |
| Записать и закрыть Записать 🕒 Уволен Утрачен 🖨 Печать - 🏖 Проверить ФИО Снять с учета Еще - ?        |  |  |  |  |  |  |  |  |  |  |  |
| Фамилия Имя Отчество": Иванов Иван Иванович                                                          |  |  |  |  |  |  |  |  |  |  |  |
| Занятость*: Не работающий пенсионер 🔹                                                                |  |  |  |  |  |  |  |  |  |  |  |
| Код (номер ЭПБ): 9643 8090 0072 7750 Учет: Первичная профсоюзная организация Тест Активация ЛК:      |  |  |  |  |  |  |  |  |  |  |  |
| Статус ЭПБ: Дата изменения статуса Автор изменения статуса ЭПБ: ЭПБ:                                 |  |  |  |  |  |  |  |  |  |  |  |
| Общие Профсоюзный учет Пенсия Награды Семья Дополнительно Профактив Соц. поддержка Обучение Контакты |  |  |  |  |  |  |  |  |  |  |  |
| Дата начала стажа работы:                                                                            |  |  |  |  |  |  |  |  |  |  |  |
| Дата выхода на пенсию:                                                                               |  |  |  |  |  |  |  |  |  |  |  |
| Должность (до выхода на пенсию):                                                                     |  |  |  |  |  |  |  |  |  |  |  |
| Образование:                                                                                         |  |  |  |  |  |  |  |  |  |  |  |

# 4) Вкладка «Награды» содержит данные о профсоюзных наградах.

| 🕋 🗲 🌧 🌟 Учетная карточка: Иванов Иван Иванович (Физическое лиц        | o) *             | ×       |
|-----------------------------------------------------------------------|------------------|---------|
| Основное Награды ЧП Учет в профсоюзной организации                    |                  |         |
| Записать и закрыть Записать 🕒 Уволен Утрачен 🔒 Печать 🗸 Проверить ФИО | Снять с учета    | Еще - ? |
| Фамилия Имя Отчество*: Иванов Иван Иванович                           |                  |         |
| Занятость*: 🚾 Награды (1С:Предприятие) 🐷 🛅 🗓                          | 31 M M+ M- 🗆 :   | ×       |
| Код (номер ЭПБ): Награды                                              |                  | лк: 🗌   |
| Статус ЭПБ: Создать Создать группу 🔂 Поиск (Ctrl+F) ×                 | <b>Q</b> • Еще • |         |
| Общие Профсоюзны Наименование ↓                                       | Код              | ы       |
| Добавить 🔶 Еведомственные награды                                     | 2                | Еще -   |
| N Награди                                                             | 1                |         |
| на рода → 	 Награды Профсоюза                                         | 4                |         |
| • 🖨 Награды ФНПР                                                      | 3                |         |

5) Вкладка «Семья» включает информацию о несовершеннолетних детях.

| $\frown  \leftarrow \rightarrow  \bigstar$         | Учетная к      | арточка: Ива          | нов <mark>Иван И</mark> ванович (Физичес     | ское лицо) * |  |  |  |  |  |  |  |
|----------------------------------------------------|----------------|-----------------------|----------------------------------------------|--------------|--|--|--|--|--|--|--|
| Основное Награды ЧП Учет в профсоюзной организации |                |                       |                                              |              |  |  |  |  |  |  |  |
| Записать и закрыть                                 | Записать       | 🕞 Уволен 🛛 У          | ′трачен 📄 Печать 👻 🏖? Провери                | ть ФИО Сня   |  |  |  |  |  |  |  |
| Фамилия Имя Отчество*: Иванов Иван Иванович        |                |                       |                                              |              |  |  |  |  |  |  |  |
| Занятость*:                                        | 12 Несовершенн | олетние дети (близкие | ро (1С:Предлриятие) 😓 🛅 🕅 М                  | • M- 🗖 🗙     |  |  |  |  |  |  |  |
| Код (номер ЭПБ):                                   | Несовери       | еннолетние д          | цети <mark>(</mark> близкие родственники)    | (созд        |  |  |  |  |  |  |  |
| Статус ЭПБ:                                        | Записать и     | закрыть Зап           | исать                                        | Еще - ениз   |  |  |  |  |  |  |  |
| Общие Профсоюзны                                   | ФИО:           | Иванов Сергей Ив      | ванович                                      | Of           |  |  |  |  |  |  |  |
| Создать 🔊 🖡                                        | Пол:           | Мужской               | <ul> <li>Дата рождения: 01.01.201</li> </ul> | 7 🗎          |  |  |  |  |  |  |  |
| ФИО                                                | Добавить       | <b>1</b>              |                                              | Еще -        |  |  |  |  |  |  |  |
|                                                    | Ν              | Степень родства       | Родители                                     |              |  |  |  |  |  |  |  |
|                                                    | 1              | сын                   | Иванов Иван Иванович                         |              |  |  |  |  |  |  |  |
|                                                    |                |                       |                                              |              |  |  |  |  |  |  |  |

6) Вкладка «Дополнительно» содержит дополнительную информацию о коде СНИЛС и других дополнительных сведениях (перечень определяет организация), которые вносятся в случае необходимости.

| 💼 🗲 🔶 🏠 Учетная карточка: Иванов Иван Иванович (Физическое лицо) *                                 | >       |
|----------------------------------------------------------------------------------------------------|---------|
| Основное Награды ЧП Учет в профсоюзной организации                                                 |         |
| Записать и закрыть Записать 🕒 Уволен Утрачен 🖨 Печать - 🎝 Проверить ФИО Снять с учета Е            | Еще - ? |
| Фамилия Имя Отчество*: Иванов Иван Иванович                                                        |         |
| Занятость*: Обучающийся (студент) -                                                                |         |
| Код (номер ЭПБ): 9643 8090 0072 7750 Учет: Первичная профсоюзная организация Тест Активация ЛК:    |         |
| Статус ЭПБ: Дата изменения статуса Автор изменения статуса ЭПБ: Автор изменения статуса ЭПБ:       |         |
| Общие Профсоюзный учет Учеба Награды Семья Дополнительно Профактив Соц.поддержка Обучение Контакты |         |
| СНИЛС:                                                                                             |         |
| Примечание:                                                                                        |         |
|                                                                                                    |         |
|                                                                                                    |         |

7) Вкладка «Профактив» показывает участие члена Профсоюза в работе коллегиальных органах профсоюзных организаций.

| 🔒 🔶 📩 Учетная карто                        | очка: Иванов Иван Иванович (Физи                         | ческое лицо)           |                              |
|--------------------------------------------|----------------------------------------------------------|------------------------|------------------------------|
| Основное Награды ЧП Учет в профсоюзн       | ой организации                                           |                        |                              |
| Записать и закрыть Записать 🕒              | /волен 🛛 Утрачен 🖶 Печать 🗸 🎝 Прог                       | зерить ФИО Снять с уч  | ета Еще - ?                  |
| Фамилия Имя Отчество*: Иванов Иван Иванови | ч                                                        |                        |                              |
| Занятость*: Работающий                     | •                                                        |                        |                              |
| Код (номер ЭПБ): 9643 8090 0072 7          | 750 Учет: Первичная профсоюзная организация              | Гест                   | Активация ЛК:                |
| Статус ЭПБ:                                | <ul> <li>Дата изменения статуса</li> <li>ЭПБ:</li> </ul> | Автор изменения статус | а ЭПБ:                       |
| Общие Профсоюзный учет Работа Наг          | рады Семья Дополнительно Профактив                       | Соц.поддержка Обучени  | е Контакты                   |
|                                            |                                                          | Поиск (Ctrl+F)         | х 🔍 т Еще т                  |
| Профсоюзная работа                         | Организация                                              | Освобожден             | Полномочия действительны до: |
| Председатель ППО                           | Первичная профсоюзная организация Тест 🗸 01.01.2019      |                        | 01.01.2019                   |
|                                            |                                                          |                        |                              |

8) Вкладка «Соц.поддержка» перечисляет меры социальной поддержки, оказанные члену Профсоюза с указанием даты.

| 💼 🗲 🔿 ☆ Учетная карточка: Иванов Иван Иванович (Физическое лицо) *                                  | ×       |  |  |  |
|----------------------------------------------------------------------------------------------------|---------|--|--|--|
| Основное Награды ЧП Учет в профсоюзной организации                                                  |         |  |  |  |
| Записать и закрыть Записать 🖙 Уволен Утрачен 🖶 Печать 🗸 Проверить ФИО Снять с учета Е               | Еще - ? |  |  |  |
| Фамилия Имя Отчество*: Иванов Иван Иванович                                                         |         |  |  |  |
| Занятость*: Работающий 🔹                                                                            |         |  |  |  |
| Код (номер ЭПБ): 9643 8090 0072 7750 Учет: Первичная профсоюзная организация Тест Активация ЛК:     |         |  |  |  |
| Статус ЭПБ: Дата изменения статуса Автор изменения статуса ЭПБ: ЭПБ:                                |         |  |  |  |
| Общие Профсоюзный учет Работа Награды Семья Дополнительно Профактив Соц.поддержка Обучение Контакты |         |  |  |  |
| Добавить 🛧 🗣                                                                                        | Еще -   |  |  |  |
| N Дата Вид Содержание                                                                               |         |  |  |  |
| 1 01.01.2001 Материальная помощь 1000                                                               |         |  |  |  |
| 2 01.01.2002 Санаторно-курортная путевка г. Ялта                                                    |         |  |  |  |

9) Вкладка «Обучение» содержит информацию о прохождении членом Профсоюза, являющимся членом профсоюзного актива, обучения. Заполнение данной вкладки имеет важное значение при автоматическом заполнении статистического отчета по соответствующим полям обучения профсоюзного актива.

| $ \rightarrow$                              | 🕁 Учеті     | ная карточка:                                                                  | Ивано                      | в <mark>И</mark> ван Иі | ванович (Физ  | ическое лицо  | ) *           |          | >       |
|---------------------------------------------|-------------|--------------------------------------------------------------------------------|----------------------------|-------------------------|---------------|---------------|---------------|----------|---------|
| Основное Награ                              | ы ЧП Учет в | профсоюзной орга                                                               | анизации                   |                         |               |               |               |          |         |
| Записать и закры                            | ть Записа   | ать 🕞 Уволен                                                                   | Утра                       | чен 🔒 Г                 | Печать ▾ 🙎 Лр | оверить ФИО   | Снять с учета | a        | Еще - ? |
| Фамилия Имя Отчество*: Иванов Иван Иванович |             |                                                                                |                            |                         |               |               |               |          |         |
| Занятость*:                                 | Работаюц    | Работающий 🔹                                                                   |                            |                         |               |               |               |          |         |
| Код (номер ЭПБ):                            | 9643        | 9643 8090 0072 7750 Учет: Первичная профсоюзная организация Тест Активация ЛК: |                            |                         |               |               |               |          |         |
| Статус ЭПБ:                                 |             | Дата изменения статуса Автор изменения статуса ЭПБ:<br>ЭПБ:                    |                            |                         |               |               |               |          |         |
| Общие Профсон                               | зный учет Р | абота Награды                                                                  | Семья                      | Дополнител              | вно Профактив | Соц.поддержка | Обучение      | Контакты |         |
| Добавить                                    | <b>₽</b>    |                                                                                |                            |                         |               |               |               |          | Еще 🕶   |
| N Дат                                       | a           | Вид обучения Продолжительность                                                 |                            |                         |               |               |               |          |         |
| 1 01.                                       | 1.2001      | Курсы повышен                                                                  | осы повышения квалификации |                         |               | 15 дней       |               |          |         |
|                                             |             |                                                                                |                            |                         |               |               |               |          |         |

10) Вкладка «Контакты» включает данные об адресе и телефонах члена Профсоюза.

| 💼 🗲 🔶 📩 Учетная карточка: Иванов Иван Иванович (Физическое лицо) *                                  |
|----------------------------------------------------------------------------------------------------|
| Основное Награды ЧП Учет в профсоюзной организации                                                  |
| Записать и закрыть Записать 🕒 Уволен Утрачен 🖨 Печать 🔹 Проверить ФИО Снять с учета Еще 🔹 ?         |
| Фамилия Имя Отчество*: Иванов Иван Иванович                                                         |
| Занятость*: Работающий -                                                                            |
| Код (номер ЭПБ): 9643 8090 0072 7750 Учет: Первичная профсоюзная организация Тест Активация ЛК:     |
| Статус ЭПБ: Дата изменения статуса Автор изменения статуса ЭПБ: ЭПБ:                                |
| Общие Профсоюзный учет Работа Награды Семья Дополнительно Профактив Соц.поддержка Обучение Контакты |
| Адрес:                                                                                              |
| Тепефон:                                                                                            |
| Электронная                                                                                         |
| • Добавить                                                                                          |

# ТЕХНИЧЕСКАЯ ПОДДЕРЖКА

Техническая поддержка и администрирование АИС «Единый реестр Общероссийского Профсоюза образования» осуществляется специалистами ООО «Интернет Медиа» с понедельника по пятницу с 10.00 до 19.00 по московскому времени:

8 (499) 140-60-82, 140-60-83, 140-97-15

8 (800) 100-34-45 (звонок по России бесплатный)

e-mail: reestr@eseur.ru